- 1. Log onto <u>www.imperial.edu</u>
- 2. Find "For Students" tab and click onto "Blackboard" (or go to <u>http://imperial.blackboard.com</u> directly).
- 3. The username is the <u>first part</u> of your student email, do not add the @students.imperial.edu.
- 4. The password is your Student Portal or WebSTAR 6 digit number, click log-in.
- 5. Once you are in Blackboard, you will see boxes containing; Tools, My Announcements, My Calendar, and My Courses.
- 6. If you are registered and have classes, you will find information for the class in the "My Courses" box.
- 7. Click the course of your choice, and it will direct you to that course page.
- 8. Once you are in that course page, you will find a box on the left side of the page containing; Announcements, Syllabus, Tests & Quizzes, E-mail, and Grades. Click on one to see what your instructor has posted.

**\*NOTE: Not all boxes are populated with information.**